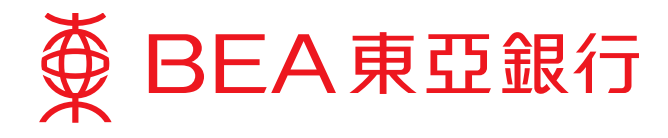

## 企業電子網絡銀行服務用戶指南

#### 管理用戶可行使的權限的步驟

僱主可於企業電子網絡銀行服務建立不同的功能使用組別、資料使用組別及用戶戶口, 以安排指定的員工處理強積金事宜。僱主可利用上述設定以制定不同員工使用企業電 子網絡銀行服務時的權限。

#### 第一步:建立功能使用組別

功能使用組別是由系統管理員所挑選的一系列功能組成的範本,用以設定用戶於企業電子網絡銀行服務可行使的權限。

- 1. 以系統管理員身份使用本行提供的密碼登入你的企業電子網絡銀行服務賬戶:
  - i. 選擇「用戶管理」。
  - ii. 選擇「功能使用組別」。
  - iii. 按「新增」以建立新的功能使用組別。

| ∰ BEA東亞銀行<br>1(i)   | ī             |                               | 企業電子網絡銀行服務  |                                               |  |
|---------------------|---------------|-------------------------------|-------------|-----------------------------------------------|--|
| 首頁 用戸袋垣 目           |               |                               |             | 品 N#                                          |  |
| 用戶內有<br>設立新用戶 1(ii) | 用戶營理 > 功能的    | 利相的                           |             | ▲ SYSADM1 (永統管理員)<br>上六型人日期/拼幣:<br>二六型人日期/拼幣: |  |
| 功能使用相利              | 功能使用组制<br>識別碼 | 功能使用銀頭名儀                      | 教史          | 17:21:25<br>量人不成功资数:0                         |  |
| 實料使用感別              | DEFFAP1       | Default Manager Full Func     | 業通          | A 22                                          |  |
| 電子支算服務的電子建畫         | DEFFAP2       | Default Supervisor Non-Signer | #透          | * H.L                                         |  |
|                     | DEFFAP3       | Default Clerk AC Bal Eng Only | <b>T</b> 15 | 医防御放弃的治疗法 7004                                |  |
| 熱却                  | DEFEAP4       | Default MPF User              | 算透          |                                               |  |
| (852) 2211 1321     | DEFEAPS       | Input All Transaction Only    | 単語          | 運動/翻編型務費(包括電源·<br>應法通知及機構文書次十回時               |  |
|                     | DEFFAP6       | Sign All Transaction Only     | <b>常</b> 透  | 户)、副位载者更多。詳描語                                 |  |
|                     | DEFFAP7       | Send All Transaction Only     | 単点          | SE.                                           |  |
|                     | EAPINPUT      | Inputter                      | 常透          |                                               |  |
|                     | EAPSIGNER     | SIGNER                        | πā          | 取單繳費好方便<br>》 立即稳定                             |  |
|                     | INPUTTER      | INPUTTER                      | 世法          | TANKER BAR                                    |  |
|                     |               |                               | 1(iii) 🦲    |                                               |  |

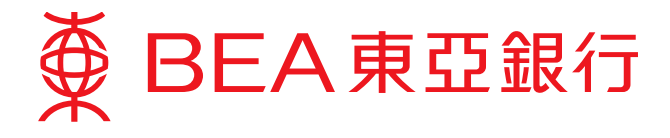

- 2. 設定新的功能使用組別:
  - i. 輸入你選擇的「功能使用組別識別碼」。
  - ii. 輸入你選擇的「功能使用組別名稱」。
  - iii. 選擇這功能使用組別的功能,例如有關強積金事宜的「強積金供款結算書 輸入」及/或「強積金供款結算書 簽核」。
  - iv. 完成後按「繼續」。

| ● BEA東亞銀行               |                                                                                                    |                  |        | 企業     | 電子網絡銀行服務                        |
|-------------------------|----------------------------------------------------------------------------------------------------|------------------|--------|--------|---------------------------------|
|                         |                                                                                                    |                  |        | ENI 简体 | i wanni b mu                    |
| 賞賞 (「用作管理」)「服務管         | 1種   曾理                                                                                                    |                  |        |        | 品利用                             |
| 用戶列表 用/                 | 戶營理 > 功能使用细则                                                                                                    |                  |        |        | 🕹 SYSADM1 (系统管理員)               |
| 設立新用戶                   |                                                                                                    |                  |        |        | 上衣聖入日期/時間:                      |
| Della Tella Tella Tella | 能使用館別                                                                                                    |                  | 2(i)   |        | 香港時間 2018年7月20日<br>17:21:25     |
| (A)653(7530)/           | NAME OF TAXABLE AND ADDRESS OF TAXABLE ADDRESS OF TAXABLE ADDRESS OF T | DEMO             | 2(ii)  |        | 量人不成功衣敷:●                       |
| 資料使用成別                  | 가 있는 것 가 있는 가 있다. 가 있다. 가 있는 것 같이 있다. 가 있는 것 같이 있다. 가 있는 것 같이 있다. 가 있는 것 같이 있다. 가 있는 것 같이 있다. 가 가 있는 것 같이 있다. 가 가 있는 것 같이 있다. 가 가 가 가 가 가 가 가 가 가 가 가 가 가 가 가 가 가 가                                                                                                    | MDE Uror         | 12(11) |        | en Re                           |
| 電子支票担称的電子證書             | Jec ochologia Jene                                                                                                    | PIPT CORT        |        |        | N RE                            |
| 2(111)                  | □ 所有功能                                                                                                    |                  |        |        |                                 |
| 41.10                   | □ 穩戶童調(包括賬戶抽荐、計                                                                                                    | ■要·記錄及是日交易記錄)    |        |        | 医致服核费節者高速70%                    |
| 0882.6485               | □ 稿戶查詢(捍國結齡)                                                                                                    |                  |        |        | 今國委子保持總行招助已歸任                   |
| (852) 2211 1321         | □ 閉戶童詞(信論願度)                                                                                                    |                  |        |        | 匯款/轉編卻按費(包括希護-                  |
| t                       | □ 轉賬・輸入(撤定賬戶及舉)                                                                                                    | <b>装锅户</b> )     |        |        | 電子通報及弊級互換亞中語稿<br>(6),讓你能得要多,詳細語 |
|                         | □ 騎晤 - 輸入(已登起之第三)                                                                                                    | <b>首張</b> 戶)     |        |        | <b>常</b> 成 ·                    |
| t                       | □ 輪碼 - 蓋核(復定碼戶及聯)                                                                                                    | <b>装填</b> 戸)     |        |        |                                 |
| 0                       | □ 騎陽・蓋核(已登記之第三)                                                                                                    | 11時戸)            |        |        | -                               |
| t                       | □ 觸陽至中國戶口 - 輸入(已)                                                                                                    | 2纪之第三者孫戶)        |        |        | 電子順軍及 []                        |
| 1                       | □ 轉賬至中國戶口 - 輸入(未)                                                                                                    | 2記職戶)            |        |        | 加致服務 D                          |
| C.                      | □ 鶴陽至中園戶口 - 蓋核(已)                                                                                                    | 2纪之第三者顺戶)        |        |        | 電子結單層器                          |
|                         | □ 騎類至中國戶口 - 簽核(未)                                                                                                    | E記頭师)            |        |        | e-                              |
| Ţ.                      | 二 定期 - 輸入                                                                                                    |                  |        |        |                                 |
| t                       | □ 定期· 蓋核                                                                                                    |                  |        |        |                                 |
| C                       | I 匯款 - 電子遠塔 / 電子結算                                                                                                    | 1、輸入(已登記之間三者條戶)  |        |        |                                 |
| 0                       | □ 匯款・電子證稿 / 電子結算                                                                                                    | 【· 輸入(未登記帳戶)     |        |        |                                 |
| C                       | □ 匯款 - 電子通路 / 電子結算                                                                                                    | (- 蓋核(已餐記之第三者帳戶) |        |        |                                 |
| Ţ                       | □ 國款·電子證稿 / 電子結算                                                                                                    | 【- 蓋核(未登記帳戶)     |        |        |                                 |
| I                       | □ 課款 - 電源 - 動人(已登記:                                                                                                    | と第三者唯戶)          |        |        |                                 |
| 1                       | □ 國致・電源・輸入(未登記)                                                                                                    | <b>第</b> 戶)      |        |        |                                 |
| 0                       | □ 匯款 - 電匯 - 簽核(已登記:                                                                                                    | 2第三者帳戶)          |        |        |                                 |
| 1                       | □ 國款 - 電匯 · 黃核(未登記)                                                                                                    | ∰)               |        |        |                                 |
| 1                       | 拼理服務·輸入(已登記之)                                                                                                    | (三個領戶)           |        |        |                                 |
| [                       | 押國服務 · 輸入(未登記稿)                                                                                                    | 5)               |        |        |                                 |
| ſ                       | 神理経経・養根(已登記之)                                                                                                    | #三書帳戶)           |        |        |                                 |
| 1                       | □ 押匯股務・蓋核(米量記帳)                                                                                                    | s)               |        |        |                                 |
| 5                       | · 建精金供款结算書 - 輸入                                                                                                    |                  |        |        |                                 |
| F                       | ☑ 建精金供款档算書 - 蓋核                                                                                                    |                  |        |        |                                 |
| (                       | ⑦ 支算状態直將                                                                                                    |                  |        |        |                                 |
| 0                       | □ 申請災置弩 - 輸人                                                                                                    |                  |        |        |                                 |
| 0                       | 申請支護簿 - 蓋抗                                                                                                    |                  |        |        |                                 |
| 0                       | 一 停止支票通数 - 輸入                                                                                                    |                  |        |        |                                 |
| 0                       | ] 停止支票语數 - 簽枝                                                                                                    |                  |        |        |                                 |
| 0                       | 發出電子支票 - 輸入                                                                                                    |                  |        |        |                                 |
| L L                     | □ 申請月結單 - 輸入                                                                                                    |                  |        |        |                                 |
| 0                       | 發出電子支算- 蓋核                                                                                                    |                  |        |        |                                 |
| Į.                      | 申請月述業 - 蓋核                                                                                                    |                  |        |        |                                 |
| 1                       | ] 申請電子支買簿 - 輸入                                                                                                    |                  |        |        |                                 |
| 1                       | ] 下數賬戶交易記錄                                                                                                    |                  |        |        |                                 |
| 0                       | 一 電戶存入銷售單通知                                                                                                    |                  |        |        |                                 |
| 1                       | ] 總出交易                                                                                                    |                  |        |        |                                 |
| L                       | 申請電子支算簿 · 簽核                                                                                                    |                  |        |        |                                 |
|                         | 支鮮及自動醫師付款 - 輸入                                                                                                    |                  |        |        |                                 |
|                         | 伊止安何電子支育。輸入                                                                                                    |                  |        |        |                                 |

(下頁續)

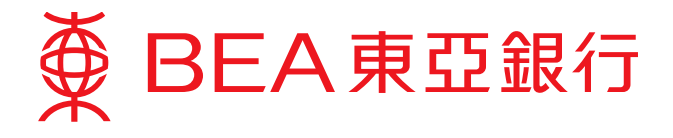

2. 設定新的功能使用組別(續):

| □ 目影類地位数・整八                          |          |
|--------------------------------------|----------|
| □ 第5六百之時                             |          |
| □ 周戸文帝下戦<br>□ 由限支援影響・約)              |          |
| □ 中国又員約第 · 照八 □ 由誌古書影像, 笑枝           |          |
| □ 甲磺又再影像 · 盤仪 □ 阿爾米爾古里又阿爾斯和, 601     |          |
| □ 核半点数公司丁炔半点和 · 图八 □ 経営法典工業2経営登録。 体体 |          |
| □ 网络海滨风格子城市盖地 " 就议<br>□ 要又接触站放驶时, 触入 |          |
| □ 電子版単加改正記 - 面八 □ 電子機算升終登記 - 第六      |          |
|                                      |          |
|                                      |          |
| □ 電子影響 - 輸入                          |          |
| □ 電子総費 - 簽核                          |          |
|                                      |          |
|                                      |          |
| □ 批核審戶講求 - 輸入                        |          |
| □ 批核書戶講求- 簽核                         |          |
| □ 赤覆交易下戦                             |          |
| Suitability Assessment               |          |
| □ 批量轉類 - 輸入                          |          |
| □ 壯量講順 - 蓋核                          |          |
|                                      | <u> </u> |
| 2(iv) (**                            |          |

3. 新功能使用組別已成功建立。

| ● BEA東亞銀行               | Ī               |                            |    | 企業電子網絡銀行服務<br>BNG MR# 1 (1988年) 1 934 |                                                                          |  |
|-------------------------|-----------------|----------------------------|----|---------------------------------------|--------------------------------------------------------------------------|--|
| 御賀 ( 田戸田道 ) お           | 28872 1 1872    |                            |    |                                       | 昌 <b>元</b> 章                                                             |  |
| 用戶列表<br>股立新用戶<br>功能使用租別 | 用戶管理 > 功能便      | <sup>用國際</sup><br>新增功能使用組別 |    | 香港研發 2018年7月23日 13:56:46              | ▲ SYSADM1(糸統管理員)<br>上示量人日期時期:<br>香港時間 2018年7月20日<br>1721:25<br>型人不成功定期:0 |  |
| 實料使用經验<br>電子支算證符的電子證書   |                 |                            |    | (82)                                  | 白 RE<br>今 RE                                                             |  |
| 41.02                   |                 |                            |    | 数元: 雷通                                | 医致服核黄節含高速70%                                                             |  |
| 企業電子網絡器行                | 功能使用纽烈藏         | BIR DEMO                   |    |                                       | 企業電子網絡銀行短程已開始                                                            |  |
| (852) 2211 1321         | 功維使用組別名         | M MPF User                 |    |                                       | 理教/轉載徑發費(包括電道·<br>電子過編及轉編至重亞中國編                                          |  |
|                         | 新油用戶            | SYSADM1                    | 31 | 書港時間 2018年7月23日 13:56:46              | 四), 議你前當更多, 評情語<br>按述,                                                   |  |
|                         | 修改備             |                            | 談  |                                       |                                                                          |  |
|                         | 強積金供款結算         | 8→範人                       |    |                                       |                                                                          |  |
|                         | <u> 建桶金供款结算</u> | 四、黄枝                       |    |                                       | <b>17月11</b> 水燈 近期                                                       |  |
|                         |                 |                            |    |                                       | e MHR7328                                                                |  |

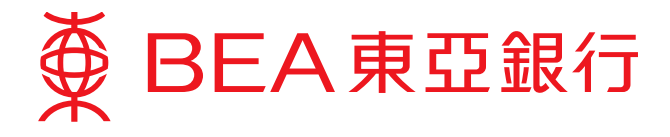

- 4. 系統管理員可隨時更改功能使用組別的內容:
  - i. 選擇「功能使用組別」。
  - ii. 選擇需要更改的功能使用組別識別碼。
  - iii. 按「修改」以更改功能使用組別。

| ● BEA東亞銀行                   | Ī             |                               | 200 | 企業電子網絡銀行服務<br>BNI III III IIII IIII IIII III       |  |  |
|-----------------------------|---------------|-------------------------------|-----|----------------------------------------------------|--|--|
| <b>首頁</b> ( 用戸田垣 ) 西        | 記録場 ( 登場      |                               |     | <u>昌</u> 齐印                                        |  |  |
| 用戶列表<br>與立新用戶 4(i)          | 用戶營喂 > 功能的    | <b>电用组制</b>                   |     | ▲ SVSADM1(条统管理员)<br>上次整人目期/转数                      |  |  |
| 功給使用組別                      | 功結使用組別<br>論別碼 | 功能使用组制名稱                      | 秋泉  | ●加利用 2018年7月20日<br>17:21:25<br>量人不成功支影:0           |  |  |
| 資料使用組刻                      | DEFFAP1       | Default Manager Full Func     | 前途  | 61 R 8                                             |  |  |
| 電子支算服務的電子證書                 | DEFFAP2       | Default Supervisor Non-Signer | 7.5 | N 8.2                                              |  |  |
| 10127                       | DEFFAP3       | Default Clerk AC Bal Eng Only | 軍通  | 压劲超转差的会支速70%。                                      |  |  |
| 熱線                          | DEFEAP4       | Default MPF User              | 普通  | · · · · · · · · · · · · · · · · · · ·              |  |  |
| 定面電子網續開行<br>(852) 2211 1321 | DEFFAPS       | Input All Transaction Only    | 常道  | 正規考丁所成於17年代已報告<br>理約/開稿型符書(包括電理・<br>用品の計算法会計支援方法管理 |  |  |
|                             | DEFFAP6       | Sign All Transaction Only     | 實過  | 戶)·讓你若做更多·詳循語                                      |  |  |
|                             | DEFFAP7       | Send All Transaction Only     | 甘油  | ar.                                                |  |  |
| 4(ii)                       | DEMO          | MPF User                      | 業通  |                                                    |  |  |
|                             | FAPINPUT      | Inputter                      | 田道  |                                                    |  |  |
|                             | EAPSIGNER     | SIGNER                        | 首通  | *# ##                                              |  |  |
|                             | INPUTTER      | INPUTTER                      | 管道  | e                                                  |  |  |

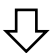

| BEA東亞銀行                     |                       |          |   | De                       | 企業 | 電子網絡銀行服務                                          |
|-----------------------------|-----------------------|----------|---|--------------------------|----|---------------------------------------------------|
| <b>前頁</b>   用声登道   3        | 8秋世垣   世垣             |          |   |                          |    | <b>高</b> 形印                                       |
| 用戶列表<br>設立新用戶               | 用戶管理 > 功能使用度          | BL       |   |                          |    | ▲ SYSADM1(条统管理員)<br>上次至人日期/時間:<br>条単時間 2016年7月20日 |
| 功能使用追加                      |                       |          |   | 默况:                      | 業通 | 17:21:25<br>分人不成功完整:0                             |
| 實料使用總則                      | 功給使用組別識別調             | DEMO     |   |                          |    | A 52                                              |
| #子可想却和約妻子掛書                 | 均維使用絕別名稱              | MPF User |   |                          |    | A 82                                              |
|                             | 新境用戶                  | SYSADM1  |   | 香港時間 2018年7月23日 13:56:46 |    |                                                   |
| 熱線                          | 修改者                   |          | 放 |                          |    | 医胶服核壳影香毛使70%                                      |
| 企業電子網續錄行<br>(852) 2211 1321 | <b>接稿</b> 金供数线算畫 - 輸入 |          |   |                          |    | 企業電子编級銀行協務已調修<br>運動/興順回被費(包括電運                    |
|                             | <b>独强会供款结算書 - 雅核</b>  |          |   |                          |    | 電子結構及算稿主要亞中語編<br>戶),讓你影響更多,詳情講                    |
|                             | (12) (89)             |          |   | 4(iii) 📧                 | -  | RE ·                                              |
|                             |                       |          |   |                          |    |                                                   |
|                             |                       |          |   |                          |    | NR 20                                             |
|                             |                       |          |   |                          |    | e antes                                           |

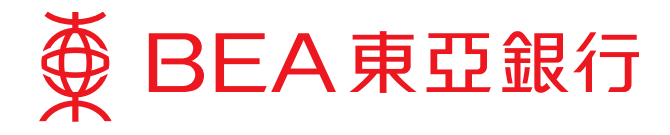

# 第二步:建立資料使用組別

資料使用組別是由系統管理員所設定的特定資料使用權範本,用以設定用戶使用資料的權限。

- 1. 建立新的資料使用組別:
  - i. 選擇「用戶管理」。
  - ii. 選擇「資料使用組別」。
  - iii. 按「新增」以建立新的資料使用組別。

| ● BEA東亞銀行<br>1(i)               | 1                   |                          | 企業電子網絡銀行服務 |                                                  |  |
|---------------------------------|---------------------|--------------------------|------------|--------------------------------------------------|--|
| 業業 1 用料価増一1 名                   | 278世祖   世垣          |                          |            | · 品 升印                                           |  |
| 用戶列表<br>設立新用戶                   | 用戶管理 > 資料的          | 2月后张                     |            | ▲ SYSADM1 (系统管理員)<br>上交型人日期/時間                   |  |
| 动能使用组织 1(ii)                    | 資料使用組別<br>課別碼       | 實料使用經別名稱                 | 献兌         | 17:21:25<br>登入不成功次数:0                            |  |
| 資料使用總點                          | DAPI                | Chan Tai Man Peter       | #8         | A 115                                            |  |
| 电子支票投机的电子超差                     | DAPINPUT            | INPUTTER                 | πā         | • #2                                             |  |
|                                 | DAPSIGN             | SIGNER                   | πa         | 用於知時書節由王達70%                                     |  |
| 熱線                              | DEFDAP1             | Full Control             | 常透         | 小型要子保结器内积款口器所                                    |  |
| 21年9月7日前日前17<br>(852) 2211 1321 | DEFDAP2<br>INPUTTER | Enquiry Only<br>INPUTTER | #8<br>#8   | 西於/翰與目秋春(包括地理、<br>報子追結及錄幅正直亞中面幅<br>戶)、讓你能做黃多。詳描語 |  |
|                                 | SIGNER              | Signer                   | 業務         | Ra ·                                             |  |
|                                 |                     |                          | 1(iii) 💽   |                                                  |  |

- 2. 設定新的資料使用組別 基本資料:
  - i. 輸入你選擇的「資料使用組別識別碼」。
  - ii. 輸入你選擇的「資料使用組別名稱」。
  - iii. 選擇這資料使用組別的「使用權類別」(部分使用權/所有賬戶查詢/所有賬 戶交易及查詢」)。
  - iv. 完成後按「繼續」。

| ■ BEA東亞銀行                   | Ī                      | 企業電子網絡銀行服務    |                                                                          |  |
|-----------------------------|------------------------|---------------|--------------------------------------------------------------------------|--|
| 葡萄(用料管理)を                   | 安秋管理 / 管理              |               | 品和                                                                       |  |
| 用戶列機                        | 用戶營還 > 實料使用超到          |               | 🍐 SYSADM1 (系统管理員)                                                        |  |
| <b>股</b> 立新用戶               |                        |               | 上次登入日期/時間:<br>香港時間 2018年7月20日                                            |  |
| 功敏使用组则                      | 實料使用組制識別碼 <sup>2</sup> |               | 17:21:25<br>筆人不成功识影: 0                                                   |  |
| 實料使用組制                      | 這科使用組別名稱 <sup>2</sup>  | (II) MPF User | (6 R.8                                                                   |  |
| 電子支票股限的電子證書                 | 使用種類別 2                |               | A 162                                                                    |  |
| 新線                          | (RH)                   | 所有經戶交易及查詢     | 2(iv) (1) 医致振振表的含高速20%                                                   |  |
| 企業電子模括銀行<br>(852) 2211 1321 |                        |               | 企業幣子供這些行發展已錄在<br>度約/時期延行費付出活用度<br>幣子低級及時期延定費还中燃期<br>約)、課位前還更多。許損請<br>完成。 |  |

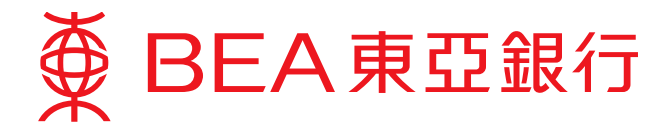

- 3. 設定新的資料使用組別 公司資料:
  - i. 選擇相關「公司」。
  - ii. 選擇這資料使用組別於所選公司的「使用權類別」(部分使用權/所有賬戶查 詢/所有賬戶交易及查詢)。
  - iii. 完成後按「繼續」。

| <b>BEA東亞銀行</b>                                   | ī             | <b>企業</b><br>100 前#    | 企業電子網絡銀行服務 |                                                  |
|--------------------------------------------------|---------------|------------------------|------------|--------------------------------------------------|
| ● 第二日 三日 二日 二日 二日 二日 二日 二日 二日 二日 二日 二日 二日 二日 二日  | 2和智慧   智慧     |                        |            | <b>6</b> 30                                      |
| 用戶列表                                             | 用戶管理 > 實料使用經別 |                        |            | ▲ SYSADM1 (系统管理员)                                |
| 股立新用戶                                            |               |                        |            | 上示量人日期/時期:<br>香港時間 2018年7月20日                    |
| 动轴使用结剂                                           | 資料使用地別識別碼     | DEMO                   |            | 17:21:25<br>登入不成功实数:0                            |
| 資料使用規制                                           | 狀況            | <b>禁</b> 通             |            | A 82                                             |
| 第二字言記記約署二段書                                      | 實料使用組別名稱      | MPF User               |            | A ER                                             |
| 18 2 July 10 10 10 10 10 10 10 10 10 10 10 10 10 | 使用權類別         | 郵份使用權                  |            |                                                  |
| 外级                                               | 請先獲擇公司        |                        |            | 医数据核费能省高速70%                                     |
| 企業電子県培耕行                                         | <u>⊴</u> ∎ 3  | (i) UAT DEMO TESTING V |            | 企業電子領導銀行服務已開修                                    |
| (852) 2211 1321                                  | 使用權類別 3       | (II) (邮份使用曜 ❤          | -          | 透射/詳稿記録費(包括電道)<br>電子量幅及算幅至東亞中國幅<br>約),讓你詳述事件,指導講 |
|                                                  | 11            |                        | 3(iii) 💷   | Ra-                                              |

- 4. 設定新的資料使用組別 銀行賬戶資料:
  - i. 選擇這資料使用組別於所選公司的銀行賬戶的使用權「類別」(部分使用權/ 所有賬戶查詢/所有賬戶交易及查詢)。
  - ii. 完成後按「繼續」。

| ■ BEA東亞銀行       |                  |                    |        | 企業電子網絡銀行服制<br>DNJ M44 📵 🎫 🖬 🖬   |  |
|-----------------|------------------|--------------------|--------|---------------------------------|--|
| 創業 (用料管理)       | 股務管理 1 管理        |                    |        | 昌 邦印                            |  |
| 用戶列表            | 用戶營理 > 實料使用細別    |                    |        | ▲ SYSADM1 (多根教理員)               |  |
| 設立新用戶           |                  |                    |        | 上次至人日期/時間:<br>新期時期 2018年7月20日   |  |
| 功給使用紙加          | 波科使用纽别牌别碑        | DEMO               |        | 17:21:25                        |  |
| ***             | 武法               | 首通                 |        | A RO                            |  |
| 第2世界部には10月2日日   | 資料使用感別名稱         | MPF User           |        | S 82                            |  |
| 电子又高度性的电子错误     | 使用權類別            | 部份使用權              |        | 1000000                         |  |
| 熱雄<br>企業電子県油銀行  | UAT DEMO TESTING | UAT DEMO TESTING   |        | 國政服務費款省高速70%<br>企業電子供採설行回接已請答   |  |
| (852) 2211 1321 | 00.00            | 推定期戶               |        | 理款/韓親型務費(包括電理·<br>電子通報及算報室東亞中國編 |  |
| 4(i             | ) 「所有縣戶交易及童術 ~   | 015-195-25-00101-9 | 御ਡ(地庫) | 戶),請你助信更多,詳信請<br>提出。            |  |
|                 | (bit)            |                    | 4 (ii) | (業業) 収單繳費好方便                    |  |

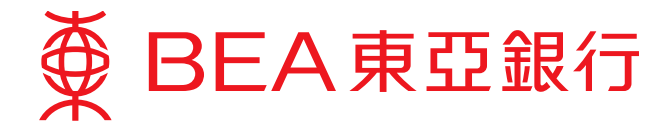

- 5. 系統管理員可隨時更改資料使用組別的內容:
  - i. 選擇「資料使用組別」。
  - ii. 選擇需要更改的資料使用組別識別碼。
  - iii. 按「修改」以更改功能使用組別。

| EEA東亞銀行            | 2             |                    | 企業電子網絡銀行服制 |                                 |  |
|--------------------|---------------|--------------------|------------|---------------------------------|--|
| ●第一1 用戸台場 1.1      | 11日日 11日日     |                    |            | <u>四</u> 3(4                    |  |
| 用戶列表<br>設立新用戶 5(i) | 用戶營理 > 實料     | 2月4日前              |            | ▲ 5VSADM1 (未供管理員)<br>上市至人日期/钟号: |  |
| 功能使用组制             | 實料使用絕別<br>識別碼 | 實科使用組別名稱           | M.R.       | 17:21:25<br>量入不成均式批:0           |  |
| 출타 使 티 빈 티<br>이    | DAP1          | Chan Tai Man Peter | πá         | 自民日                             |  |
| 電子支票呈现的電子錄音        | DAPINPUT      | INPUTTER           | 世法         | 1 82                            |  |
|                    | DAPSIGN       | SIGNER             | 常透         | 保防採款费款收支速2096                   |  |
| 新雄                 | DEFDAP1       | Full Control       | 常道         | 046345850000044                 |  |
| (852) 2211 1321    | DEFDAP2       | Enquiry Only       | 有法         | 運動/構築現社園(包括地理)                  |  |
| 5(ii)              | DEMO          | MPF User           | πa         | (1)、副作能信更多、評価語                  |  |
|                    | ETC01         | FT for C01         | πa         | SE.                             |  |
|                    | INPUTTER      | INPUTTER           | 軍進         | -                               |  |
|                    | SIGNER        | Signer             | 常き         | and the second second           |  |

 $\mathcal{O}$ 

| ● BEA東亞銀行       |                  |            | <b>企</b> 算<br>EN4 1 180 | 業電子網絡銀行服務 |                       |                                                    |
|-----------------|------------------|------------|-------------------------|-----------|-----------------------|----------------------------------------------------|
| 業業(用作管理)(素      | 288世纪   世祖       |            |                         |           |                       | 8 M                                                |
| 用戶列表<br>股立新用戶   | 用戶營稿 > 實料使用相)    | N .        |                         |           |                       | ▲ SVSADM1 (糸統管理員)<br>上次至入日期/時期:<br>香港時間 2018年7月24日 |
| 功能使用组别          |                  |            |                         |           | #CR: #1               | 10:04:03<br>登入不成功完整 0                              |
| 資料使用結別          | 宜科使用组別識別碼        | DEMO       |                         |           |                       | A RE                                               |
| 電子支票採用的電子算書     | 資料使用組別名編         | MPF User   |                         |           |                       | A 82                                               |
|                 | 使用權類別            | 郵份使用權      |                         |           |                       |                                                    |
| 84.62           | 新堆用戶             | SYSADM1    | 教                       | 管地环       | 譬 2018年7月23日 14:05:11 | 医数服務費節省高速70%                                       |
| 企業電子病結婚行        | 上衣更改             | SYSADM1    | 12                      | 雷波的       | 瞿 2018年7月23日 14:06:06 | 企業電子領域銀行服務已開修                                      |
| (852) 2211 1321 | 下列為資料使用絕別的詳細內容:  |            |                         |           |                       | 運動/開稿呈按費(包括電理<br>電子通順及銷稿正直亞中國籍                     |
|                 | 公司               | 開閉         | 展戶號碼                    |           | 展戶類別                  | 户) · 建尔町碧東谷 · 評論職<br>役式 ·                          |
|                 | UAT DEMO TESTINO | 11.10000円欄 | 015-195-25-0            | 0101-9    | 所有關戶交易及查問             |                                                    |
|                 | (88) (89)        |            |                         |           | 5(iii) 📧 🕬            | 電子標單及 B<br>總費服務 B<br>自用電子結                         |

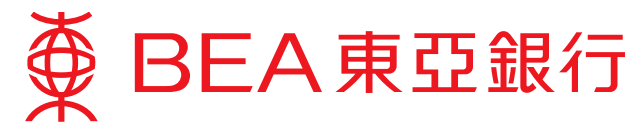

# 第三步:設立新用戶

僱主可為員工設立新的用戶戶口,同時制定他們使用企業電子網絡銀行服務時的權限, 以處理不同的事務。

- 1. 設立新用戶:
  - i. 輸入相關資料及選擇該用戶所屬的功能使用組別、資料使用組別及其他企業 電子網絡銀行服務的相關權限。
  - ii. 以螢幕鍵盤設定用戶密碼。
  - iii. 完成後按「繼續」。

|                                   |                         |                                                                                                    | DG   N# () (BANK) () 98                                       |
|-----------------------------------|-------------------------|----------------------------------------------------------------------------------------------------|---------------------------------------------------------------|
| 第四 (用用管理) (目)                     | inen ( en               |                                                                                                    | <b>A</b> 5.6                                                  |
| ■戶列機<br>@立新用戶                     | 用戶營環>設立新用戶<br>新增用戶 1(i) |                                                                                                    | ▲ SYSADM1(系統管理員)<br>上完整人目期/時間:<br>香港時間 2018年7月20日<br>17:21:25 |
| 心脏使用地划<br>811年用成别                 | 用戶識別選                   | MPF                                                                                                    | 量入不成功支数:0                                                     |
| マッションに                            | 用戶名稱                    | MPF Liser                                                                                                    | N RE                                                          |
|                                   | 18.21                   |                                                                                                    |                                                               |
| 熱線<br>全葉電子供細酸行<br>(852) 2211 1321 | 功能使用组制                  | MPE User                                                                                                    | 医数服挟费節音高速70%                                                  |
|                                   | 管科使用组织                  | MPF User                                                                                                    | 企業電子構現銀行服務已調告<br>運動/創業配務費(包括電道:<br>                           |
|                                   | 要核及送出#                  |                                                                                                    | 有了面積20時候至年至十回候<br>戶):讓你能當更多,詳惜這<br>夜社。                        |
|                                   | 洪宏電話號碼*                 | <u>國家/於當稅</u> 選 852 ♥ 電話號選 22111777<br>第87日第25月月: AT\$\$\$\$\$\$\$\$\$\$\$\$\$\$\$\$\$\$\$\$\$\$\$\$\$\$\$\$\$\$\$\$\$\$\$\$ |                                                               |
|                                   | SMS把原闢書*                | Oex ®fx                                                                                                    | RTHE SR ZR                                                    |
|                                   | 兼亞銀行確認訊息*               | BEA MPF                                                                                                    | e shar                                                        |
|                                   | 電子部件地址                  | BEAMPF@hkbea.com                                                                                                    |                                                               |
|                                   | 捐上使用款况                  | ●可使用 ○不可使用                                                                                                    |                                                               |
|                                   | 洗動電話銀行服務                | 不總用♥                                                                                                    |                                                               |
|                                   | 洪動電器銀行服務使用状<br>完        | ○可使用 ●不可使用                                                                                                    |                                                               |
| 1(ii)                             | 設定用戶言碼                  | •••••                                                                                                    |                                                               |
|                                   | 再次输入密碼                  |                                                                                                    |                                                               |
|                                   | QWER                    | TYUIOP241                                                                                                    |                                                               |
|                                   | ASDF                    | GHJKL 530                                                                                                    |                                                               |
|                                   | ZXC                     | V B N M 7 9 6                                                                                                    |                                                               |
|                                   | 退格                      | 重新輸入 8                                                                                                    |                                                               |
|                                   | -                       |                                                                                                    |                                                               |

備註:

- 「簽核及送出」的可用性主要取決於此企業電子網絡銀行服務賬戶的「簽核者授權分配 表」設定,以及有關用戶所屬的「功能使用組別」。即使選擇「可使用」後,符合所有 要求的用戶才可以使用此服務。
- 2) 當進行指定交易時,流動電話號碼將用作接收雙重認證所需之一次性密碼。
- 3) 東亞銀行確認訊息將會於企業電子網絡銀行服務送出的 SMS 短訊上顯示,以助你確定日後 SMS 短訊傳遞者為本行。你可隨意指定一句句子或一些字詞為該確認信息。
- 4) 請提供正確的流動電話號碼或電郵地址以作通知用途及更新有關通訊資料如有任何更改。
- 5) 用戶密碼須由最少8位或最多16位字母與數字組成。

## 第8頁,共10頁

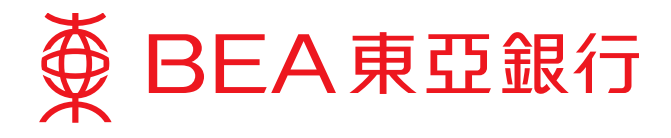

 新的用戶戶口已成功建立。你可把賬戶號碼、用戶識別碼及密碼交予有關員工, 以處理強積金事宜。

| ∯ BEA東亞錫              | 行                |                  |               | 企業電子網絡銀行服務               |                                                        |  |  |  |
|-----------------------|------------------|------------------|---------------|--------------------------|--------------------------------------------------------|--|--|--|
|                       |                  |                  |               | ENG 篇体                   | i waari b su                                           |  |  |  |
| 首貫 1 用戶普理 1           | 原料管理 1.管理        |                  |               |                          | 品列印                                                    |  |  |  |
| 用戶列表                  | 用戶營權 > 設立新用戶     |                  |               |                          | 🍐 SYSADM1 (条统管理員)                                      |  |  |  |
| 設立新用戶<br>功能使用總別       | 🔷 成功新增           | 用戶               |               | 香港講是 2018年7月23日 14:30:49 | 上京登入日期/詩儒:<br>香港時間 2018年7月20日<br>17:21:25<br>登入不成功求較:0 |  |  |  |
| 資料使用組附<br>電子支算短程的電子程書 |                  |                  |               | (85)                     | A RE                                                   |  |  |  |
| 85.00                 | 用戶識別碼            | MPF1             |               |                          | 医数照核费能查高速70%                                           |  |  |  |
| 2010年<br>企業電子環境銀行     | 用戶名編             | MPF User         |               |                          | 企業電子領導銀行総務已調悉<br>運動/講單記投賽(包括電運)<br>電子通報及調解至東亞中國編       |  |  |  |
| (852) 2211 1321       | 狀況               | <b>常语</b>        |               |                          |                                                        |  |  |  |
|                       | 難別               | # <b>B</b>       |               |                          | 戶)、讓你前後更多。詳情請<br>現件。                                   |  |  |  |
|                       | 功結使用組別           | MPF User         |               |                          |                                                        |  |  |  |
|                       | 資料使用組別           | MPF User         |               |                          |                                                        |  |  |  |
|                       | 着核及送出            | 不可使用             |               |                          | 17 KW                                                  |  |  |  |
|                       | 流動電話號碼           | 國家/地區發碼 852      | 電話發送 22111777 | £                        | *13 BG                                                 |  |  |  |
|                       | SMS/痘訊語會         | 中文               |               |                          | e ministra interestante                                |  |  |  |
|                       | 東亞銀行確認訊息         | BEA MPF          |               |                          |                                                        |  |  |  |
|                       | 電子整件地址           | BEAMPF@hkbea.com | m             |                          |                                                        |  |  |  |
|                       | 辨上使用就识           | 可使用              |               |                          |                                                        |  |  |  |
|                       | 流動電話螺行服務         | 不適用              |               |                          |                                                        |  |  |  |
|                       | 流動電話銀行服務使<br>用狀況 | 不可使用             |               |                          |                                                        |  |  |  |
|                       | 新境用戶             | SYSADM1          | R             | 書港時間 2018年7月23日 14:30:49 |                                                        |  |  |  |
|                       | (#22.#           |                  |               |                          |                                                        |  |  |  |

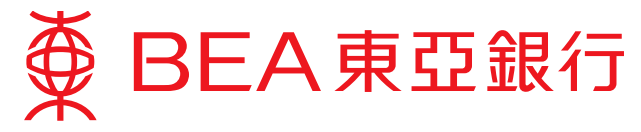

- 3. 系統管理員可隨時管理每位用戶的使用權限:
  - i. 選擇「用戶列表」。
  - ii. 選擇需要更改的「用戶識別碼」。
  - iii. 顯示已選之用戶的內容後,按「修改」/「刪除」/「密碼重設」以更改相關 設定。

| 櫜 BEA東亞銀行<br>3(i)           |          |               |       |           |           |     | 企業電子網絡銀行服務<br>EMS I 編件 👔 (同時時間) 🗊 編出 |                                                                                        |  |
|-----------------------------|----------|---------------|-------|-----------|-----------|-----|--------------------------------------|----------------------------------------------------------------------------------------|--|
| 第四 (月戸管理) 服                 | 日登垣 ( 管) | E .           |       |           |           |     |                                      | <b>高</b> 刊印                                                                            |  |
| 用戶列表 用戶做稿 > 用戶列表            |          |               |       |           |           |     |                                      | ▲ SYSADM1(系统管理員)<br>上交型人日前/研辑:                                                         |  |
| 功給使用這點                      | 用戶面別著    | 用戶古編          | 教室    | 功能使用组制    | 實料使用服用    | 發标者 | 波動電話銀行<br>服務                         | 8月11日21-25<br>至人不能动克勒·0                                                                |  |
| 資料使用組制                      | AAQ1     | Test Inputter | 115   | DEFFAPS   | DEFDAP1   |     | N                                    | el no<br>A las                                                                         |  |
| 電子支票回答的電子曲書                 | DEMO     | Demo          | THE   | FAPDIPUT  | INPUTTER. | C02 | ¥                                    |                                                                                        |  |
|                             | GA010    | Group A 010   | 1018  | DEPTAPS   | DEPDAP1   |     | N                                    | 運動指数量數值直達70%<br>全國電子供給銀行指称已發始<br>預約/開稿在發動(包括電理<br>電子通电及時端直要公司應編<br>戶)通行物值更多,詳個語<br>要說。 |  |
| 熱線                          | 110,1    | Wong Man      | TIS   | INPUTTER  | INPUTTER  |     | N                                    |                                                                                        |  |
| 企業電子供益銀行<br>(053) 2211 1321 | INP02    | INPUTTER.     | #18   | PAPINPUT  | DAPINPUT  |     | N                                    |                                                                                        |  |
| ()                          | INPLITOS | Wong Wong     | 世語    | DEFFAP1   | DEFDAP1   |     | N                                    |                                                                                        |  |
| 3(ii)                       | MPE      | MPF User      | -     | DEMO      | DEH0      |     | N                                    |                                                                                        |  |
|                             | SENICER  | sender        | #18   | DEFFAP7   | DEFDAP1   |     | N                                    |                                                                                        |  |
|                             | SIGNER01 | Wong Tai Man  | 11    | FAPSIONER | DAPSION   | A01 | N                                    | 1741 AR 28                                                                             |  |
|                             | STGNER02 | Lee Fai       | πā    | DEFFAP1   | DEFDAP1   | 801 | N                                    |                                                                                        |  |
|                             | TEST0:20 | test a 010    | THE . | DEFFAP5   | DEFDAP1   |     | N                                    | MHR741                                                                                 |  |
|                             | TESTI    | testa         | 21년   | DEFFAPS   | DEPDAP2   |     | N                                    | Contraction of the local data                                                          |  |

 $\hat{\nabla}$ 

| BEA東亞銀行            | ī                  | 企業<br>BNG 職体     | 企業電子網絡銀行服務<br>DNG WA (1) (1988年) (1) (1) (1)     |               |             |                                          |  |  |  |
|--------------------|--------------------|------------------|--------------------------------------------------|---------------|-------------|------------------------------------------|--|--|--|
| 第頁 1 用作管理 1 名      | 務督理 ( 管理           |                  |                                                  |               |             | <b>A</b> 96                              |  |  |  |
| 用戶列表               | 用户包理 > 用户列表        |                  |                                                  |               |             | ▲ SYSADM1 (系統管理員)<br>トナキ ↓ 日均(時時)        |  |  |  |
| 2.2.新用户<br>2.指使用组织 | 用戶業別選              | MPF              |                                                  |               |             | 香港時間 2018年7月20日<br>17:21:25<br>至人不坦动求館:0 |  |  |  |
| <b>在科使用组则</b>      | 用戶名稱               | MPF User         |                                                  |               |             | A 50                                     |  |  |  |
| 妻子が言葉和約妻子指書        | 款完                 | <b>#</b> /8      |                                                  |               |             | A 83                                     |  |  |  |
|                    | 類別                 | <b>1</b> 8       |                                                  |               |             |                                          |  |  |  |
| 熱機<br>企業考子県結銀行     | 功能使用结制             | MPF User         |                                                  |               |             | 医胶腐核青糖香苦速70%                             |  |  |  |
|                    | 資料使用規制             | MPF User         | 企業電子供經營行招發已讀修<br>運動/辦單沒投資(包括電理·<br>電子過輸及鍵輸至重亞中證編 |               |             |                                          |  |  |  |
| (852) 2211 1321    | 算核及送出              | 可使用              |                                                  |               |             |                                          |  |  |  |
|                    | 污動希廷铁进             | 國家/地區號碼 852 希    | 該強閉 22****77                                     | (爾用戶確認)       |             | 約,讓你都會要多,詳信語<br>提出,                      |  |  |  |
|                    |                    |                  | ****                                             | 编标篇之一示任意语。    |             |                                          |  |  |  |
|                    | SMS短尾語書            | 中文               |                                                  |               |             |                                          |  |  |  |
|                    | 東亞總行確認民意           | BEA MPF (備用戶確認   |                                                  |               |             |                                          |  |  |  |
|                    | 着子彭件地址             | BEAMPF@hkbea.com |                                                  |               |             |                                          |  |  |  |
|                    | 網上使用狀況             | 可使用              |                                                  |               |             | e-                                       |  |  |  |
|                    | 贡動兼話總行經驗           | 不適用              |                                                  |               |             |                                          |  |  |  |
|                    | . 贡動電話感行星程使<br>用就完 | 不可使用             |                                                  |               |             |                                          |  |  |  |
|                    | 新道用戶               | SYSADM1          | 12                                               | 曹継時間 2018年7月2 | 3日 14:10:16 |                                          |  |  |  |
|                    | 修改者                |                  | 8                                                |               |             |                                          |  |  |  |
|                    | (88)               |                  |                                                  | 3(iii) 🛞      | 816 (2885)  |                                          |  |  |  |

第10頁,共10頁